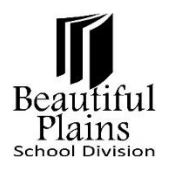

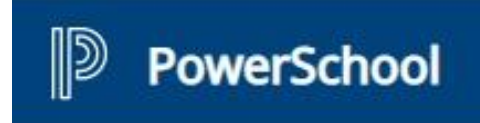

## **Online Payment User Guide for Parents**

### Go to the Online Payment Page

1. Log in to the **PowerSchool Parent Portal** - <u>https://bpsd.powerschool.com/public/</u>

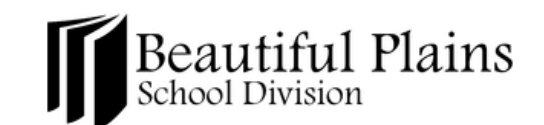

| DewerSchool SIS |                |                 |
|-----------------|----------------|-----------------|
| Student and P   | arent Sign     | In              |
| Username        |                | email address   |
| Password        |                |                 |
|                 | Forgot Usernar | ne or Password? |
|                 |                | Sign In         |

2. From the Left menu, under Navigation, click the Student Fees Account option.

| Navig | gation                     | Your Action Is            | Required - <u>Click here to review items.</u> |               |
|-------|----------------------------|---------------------------|-----------------------------------------------|---------------|
|       | Home Page                  | 's S                      | school Account Information                    |               |
| Î     | Student<br>Information     |                           |                                               |               |
| V     | Attendance &<br>Excuse Abs | Add Funds<br>Transactions |                                               |               |
| â     | Email                      | Date                      | Description                                   | Amount        |
|       | Notification               | 09/01/2023                | {Pridewear} Shirt never arrived               | 15.00         |
| \$    | Student Fees Account       | 09/01/2023                | {Books} Test                                  | -15.00        |
| -     | School                     | 09/01/2023                | {Field Trip} Trip to Museum                   | -5.00         |
|       | Information                | 09/01/2023                | {Yearbook} 23-24                              | -25.00        |
|       | School Bulletin            | 09/01/2023                | {Drama Fees} 23-24                            | -35.00        |
|       |                            | 09/01/2023                | {Field Trip} Goldeyes Game                    | -8.00         |
| *8    | Account<br>Preferences     | 09/01/2023                | {Sports} JV Boys Volleyball 23-24             | -50.00        |
|       |                            | 09/01/2023                | {Payment} Cash                                | 40.00         |
|       |                            | 09/08/2023                | {Student Fees}                                | -70.00        |
|       |                            | 09/08/2023                | {Payment} Student Fees                        | 55.00         |
|       |                            |                           | Account Bal                                   | ance -\$98.00 |
|       |                            | 's Account                | t has a Balance Owing of -\$98.00             |               |

## Looking at the Online Payment Page

| Navigation              | . [             | A Your Action Is          | Required - <u>Click here to review item</u> | <u>15.</u>          |                                          |                                            |              |
|-------------------------|-----------------|---------------------------|---------------------------------------------|---------------------|------------------------------------------|--------------------------------------------|--------------|
| Home Page               | h               | 's S                      | School Account Info                         | rmation             |                                          |                                            |              |
| Student<br>Information  |                 |                           |                                             |                     |                                          |                                            |              |
| Attendance & Excuse Abs |                 | Add Funds<br>Transactions |                                             |                     |                                          | Fee charged so there is a negative number  | in the       |
|                         |                 | Date                      | Description                                 |                     |                                          | parent account                             |              |
| - Notification          |                 | 09/01/2023                | {Pridewear} Shirt never arrived             |                     |                                          |                                            |              |
| Student Fees Account    |                 | 09/01/2023                | {Books} Test                                |                     |                                          |                                            | ◀15.00       |
| म्राजीम School          |                 | 09/01/2023                | {Field Trip} Trip to Museum                 |                     |                                          |                                            | -5.00        |
| Information             |                 | 09/01/2023                | {Yearbook} 23-24                            |                     |                                          |                                            | -25.00       |
| School Bulletin         |                 | 09/01/2023                | {Drama Fees} 23-24                          |                     |                                          |                                            | -35.00       |
|                         |                 | 09/01/2023                | {Field Trip} Goldeyes Game                  |                     |                                          |                                            | -8.00        |
| Account<br>Preferences  | ount<br>erences | 09/01/2023                | {Sports} JV Boys Volleyball 23              | 3-24                |                                          |                                            | -50.00       |
|                         |                 | 09/01/2023                | {Payment} Cash                              | Parent makes paym   | ant so there is a positive number in the | 40.00                                      |              |
|                         |                 | 09/08/2023                | {Student Fees}                              |                     | ent so there is a positive number in the | -70.00                                     |              |
|                         |                 | 09/08/2023                | {Payment} Student Fees                      | parent account line |                                          |                                            | 55.00        |
|                         |                 |                           |                                             |                     |                                          |                                            | -\$98.00     |
|                         |                 | 's Accour                 | nt has a Balance Owing of -\$98.00          |                     |                                          |                                            |              |
|                         |                 |                           |                                             |                     |                                          |                                            |              |
|                         |                 |                           |                                             |                     | Tota                                     | amount that the parent is owing the school | appears as a |

# Making Payments Using the Online Payment Page

1. From the **Student's School Account Information** page, click the **Add Funds** button.

| igation                 | Your Action               | is Required - <u>Click here to review items.</u> |         |
|-------------------------|---------------------------|--------------------------------------------------|---------|
| Home Page               | 's                        | School Account Information                       |         |
| Student<br>Information  | 3                         |                                                  |         |
| Attendance & Excuse Abs | Add Funds<br>Transactions |                                                  |         |
| Email                   | Date                      | Description                                      | Amount  |
| Notification            | 09/01/2023                | {Pridewear} Shirt never arrived                  | 15.00   |
| Student Fees<br>Account | 09/01/2023                | {Books}} Test                                    | -15.00  |
| School                  | 09/01/2023                | {Field Trip} Trip to Museum                      | -5.00   |
| Information             | 09/01/2023                | {Yearbook} 23-24                                 | -25.00  |
| School Bulletin         | 09/01/2023                | {Drama Fees} 23-24                               | -35.00  |
|                         | 09/01/2023                | {Field Trip} Goldeyes Game                       | -8.00   |
| Account<br>Preferences  | 09/01/2023                | {Sports} JV Boys Volleyball 23-24                | -50.00  |
| _                       | 09/01/2023                | {Payment} Cash                                   | 40.00   |
|                         | 09/08/2023                | {Student Fees}                                   | -70.00  |
|                         | 09/08/2023                | {Payment} Student Fees                           | 55.00   |
|                         |                           | Account Palance                                  | 00.999- |

2. On the Add Funds to Student Account page, please enter the preferred mount on the box provided.

| Your Action Is Required - Click here to review items.                                                           |
|----------------------------------------------------------------------------------------------------|
|                                                                                                    |
| Add Funds to Student Account                                                                                    |
|                                                                                                    |
| Carberry Collegiate                                                                                             |
| Student Number:                                                                                                 |
|                                                                                                    |
| Add Funds to Nate's Account                                                                                     |
| • Enter the amount of funds to add to Nate's school account. DO NOT enter any special characters such as \$.    |
| <ul> <li>If paying directly with a credit card (no PayPal account) click the credit card icon below.</li> </ul> |
| <ul> <li>If you have a PayPal account, you can click the PAYPAL button and login to you account.</li> </ul>     |
| Minimum aprount when adding funds is \$10.00. Selecting an amount less will default to \$10.00.                 |
| 25                                                                                                    |
|                                                                                                    |
| PayPal                                                                                                    |
|                                                                                                    |
| Debit or Credit Card                                                                                            |
| Powered by PayPal                                                                                               |
|                                                                                                    |

- 3. Then click on the button that corresponds to the preferred **Type of Payment** to be used for the transaction.
  - Paypal •
  - Debit or Credit Card (only accepts Credit Card) •
- 4. On the page that will be populated below, fill in all the necessary details of the account selected for the Type of Payment.
- 5. Click the **Pay Now** button to complete the transaction.

|          |                            | Pay Now                                                                                                    |
|----------|----------------------------|----------------------------------------------------------------------------------------------------|
|          |                            | <ul> <li>Ship to billing address</li> <li>I confirm that I am of legal age and agree to the PayPal Privacy Statement.</li> </ul> |
|          |                            | Email                                                                                                    |
|          |                            | Mobile<br>+1                                                                                                    |
|          |                            | Postal code                                                                                                    |
| <b>*</b> | Preferences                | Province 🗸                                                                                                    |
| 12       | Test Scores                | City                                                                                                    |
|          | School Bulletin            | Address line 2                                                                                                    |
|          | School<br>Information      | Address line 1                                                                                                    |
| \$       | Student Fees<br>Account    | Last name                                                                                                    |
|          | Documents                  | First name                                                                                                    |
|          | My Schedule                | Billing address                                                                                                    |
|          | Teacher<br>Comments        |                                                                                                    |
| Â        | Email<br>Notification      | Expires CSC                                                                                                    |
| V        | Attendance &<br>Excuse Abs | Card number                                                                                                    |

V 

6. Once a successful payment has been made, a notification will show on the Parent Portal page.

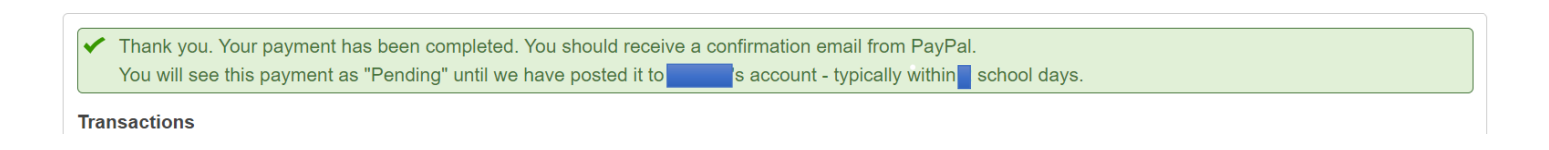

#### Printing a Receipt

1. On the Student's School Account Information page, click the Printer button.

| lavigation              | Your Action Is            | Required - <u>Click here to review items.</u> |        |
|-------------------------|---------------------------|-----------------------------------------------|--------|
| Home Page               | 's S                      | School Account Informa                        | tion   |
| Student<br>Information  |                           |                                               |        |
| Attendance & Excuse Abs | Add Funds<br>Transactions |                                               |        |
| Email                   | Date                      | Description                                   | Amount |
| Notification            | 09/01/2023                | {Field Trip} Goldeyes Game                    | -8.00  |
| Documents               | 09/01/2023                | {Payment} Cash                                | 40.00  |
| Student Fees            | 09/01/2023                | {Sports} JV Boys Volleyball 23-24             | -50.00 |
| Account                 | 09/01/2023                | {Field Trip} Trip to Museum                   | -5.00  |
|                         |                           |                                               |        |

2. The account transactions can be printed or can be saved as a pdf file.

| Printer            |        |
|--------------------|--------|
| Save as PDF        | $\sim$ |
| Layout             |        |
| O Portrait         |        |
| C Landscape        |        |
| Pages              |        |
| O All              |        |
| Odd pages only     |        |
| Even pages only    |        |
| e.g. 1-5, 8, 11-13 |        |

| 's S        | chool Account Information           |           |  |
|-------------|-------------------------------------|-----------|--|
|             |                                     |           |  |
| ransactions |                                     |           |  |
| Date        | Description                         | Amount    |  |
| 09/01/2023  | (Field Trip) Goldeyes Game          | -8.00     |  |
| 09/01/2023  | (Payment) Cash                      | 40.00     |  |
| 09/01/2023  | (Sports) JV Boys Volleyball 23-24   | -50.00    |  |
| 09/01/2023  | (Field Trip) Trip to Museum         | -5.00     |  |
| 09/01/2023  | (Books) Test                        | -15.00    |  |
| 09/01/2023  | (Drama Fees) 23-24                  | -35.00    |  |
| 09/01/2023  | (Yearbook) 23-24                    | -25.00    |  |
| 09/01/2023  | (Pridewear) Shirt never arrived     | 15.00     |  |
| 09/08/2023  | (Payment) Student Fees              | 55.00     |  |
| 09/08/2023  | (Student Fees)                      | -70.00    |  |
| 11/13/2023  | (Activities) Refund Camp Trip       | 30.00     |  |
| 11/13/2023  | (Student Fees) School Dance Fee     | -8.00     |  |
| 11/13/2023  | (Activities) Field trip to Africa   | -23.00    |  |
| 11/13/2023  | (School Supply.) Grade 3 Pencil Fee | -17.00    |  |
| 01/08/2024  | Online Payment                      | 10.00     |  |
|             | Account Balance                     | -\$106.00 |  |